## **STORE REQUEST**

## **REQUEST FOR STATIONERY/IN-STOCK ITEMS FROM STORES**

1. Login to IISERM ERP system - <u>https://erp.iisermohali.ac.in</u> and click faculty or non-faculty role if you have more than one role.

| 0 IISER MOHALI | Search            |
|----------------|-------------------|
| Dashboard      |                   |
| Hostel Inbox   | COMPOSE NEW +     |
| My Account     | PURCHASE REQUEST  |
| Inbox          | STORE REQUEST     |
|                | LEAVE APPLICATION |
|                | BILL SUBMISSION   |
|                |                   |
|                |                   |
|                |                   |
|                |                   |

## 2. Click Inbox – Compose New – STORE REQUEST

3. Start entering all the details. As you select options and fill values, form will automatically guide you for next steps. Ensure to click "**Add item**" button after filling the quantity.

| ISER MOHAL   | l                                                                    |                                             |                                                |   |
|--------------|----------------------------------------------------------------------|---------------------------------------------|------------------------------------------------|---|
| Dashboard    | f Home                                                               |                                             |                                                |   |
| Hostel Inbox |                                                                      |                                             |                                                |   |
| My Account   |                                                                      |                                             | Initiate Fill Items                            |   |
| Inbox        | As you select options and fill values, form will automatically guide | you for next steps.                         |                                                |   |
|              | Select Item                                                          |                                             | Already added items                            |   |
|              | ITEM NAME:<br>STAT0001-PAPER A4 WHITE  SPECIFICATIONS:               | ITEM DETAILS:<br>Make<br>-<br>Units<br>Pack | 1: STAT0001-PAPER A4 WHITE<br>1 Items<br>PAPER | X |
|              | PAPER                                                                |                                             |                                                |   |
|              | Field limited to 500 characters.                                     |                                             |                                                |   |
|              | 1                                                                    |                                             |                                                |   |
|              | Required quantity                                                    | Add Item                                    |                                                |   |

4. Ensure to select the the employee/section to whom the request shall be forwarded. Review all your entries and click **Submit**.

| 0 IISER MOHAL | 1                                                                                        |          |            |                    |                               |                 |  |
|---------------|------------------------------------------------------------------------------------------|----------|------------|--------------------|-------------------------------|-----------------|--|
| Dashboard     | # Home                                                                                   |          |            |                    |                               |                 |  |
| Hostel Inbox  |                                                                                          |          |            |                    | a                             |                 |  |
| My Account    |                                                                                          | Initiate | Fill Items | Upload attachments | Create Workflow               | Review & Submit |  |
| Inbox         | As you select options and fill values, form will automatically guide you for next steps. |          |            |                    |                               |                 |  |
|               | Work Flow                                                                                |          |            |                    |                               |                 |  |
|               | CHOOSE TO WHOM THIS REQUEST SHALL BE FORWARDED:                                          |          |            |                    | STORE STORES OFFICE           | $\checkmark$    |  |
|               | PLEASE ENTER YOUR REMARKS FOR THE APPROVER:                                              |          |            |                    | 4                             |                 |  |
|               |                                                                                          |          |            |                    |                               |                 |  |
|               |                                                                                          |          |            |                    | Field limited to 500 characte | 15.             |  |
|               |                                                                                          |          |            |                    |                               |                 |  |
|               |                                                                                          |          |            |                    |                               |                 |  |
|               |                                                                                          |          |            | Close              | Vext Step                     |                 |  |
|               | © 2017 All rights reserved. Version: 4.0.6                                               |          |            |                    |                               |                 |  |